## Searching the TUHSD's Professional Libraries

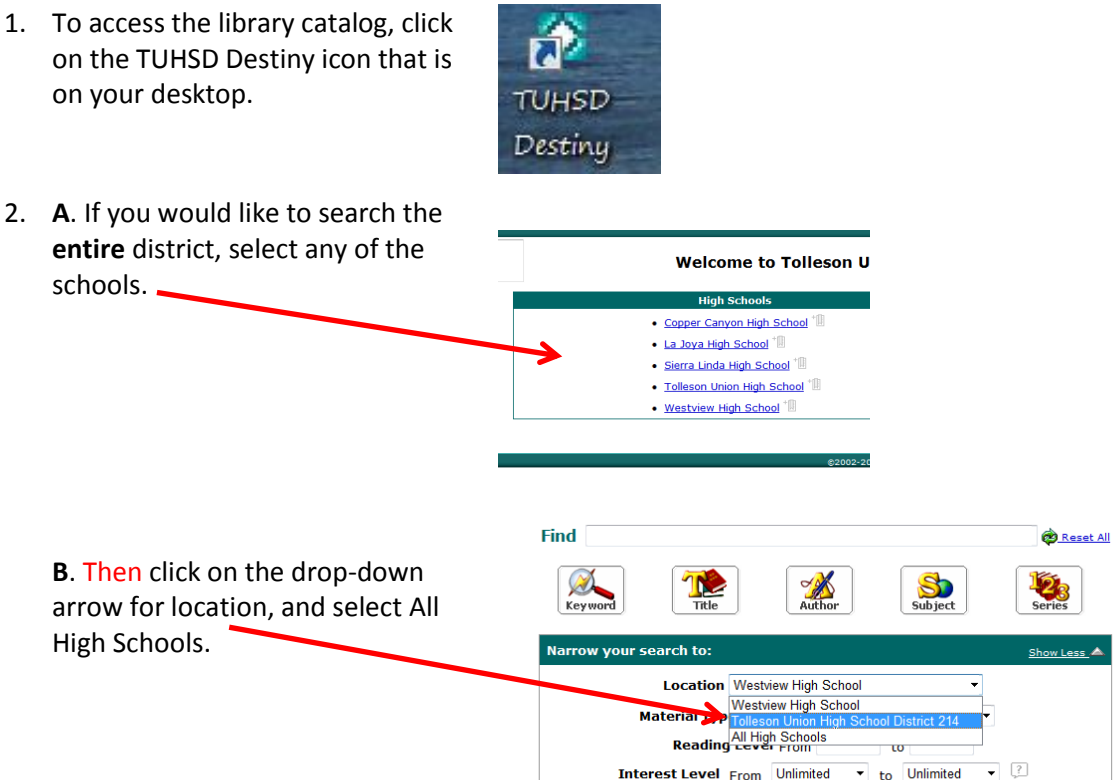

ed for (the ho

a 1 - 1 out of 1

ork myth) in Westview High

 If you only want to see the materials available at your site, select the school's name. Note: The books available in the District Professional Library are cataloged in the Tolleson High School catalog.

My List 💕 Add

14 of 14 avails

- 4. You can then search by title, author, subject or keyword using a standard library catalog.
- 5. To determine a book's availability, click on the book title.
- The call number is located under the book cover image.

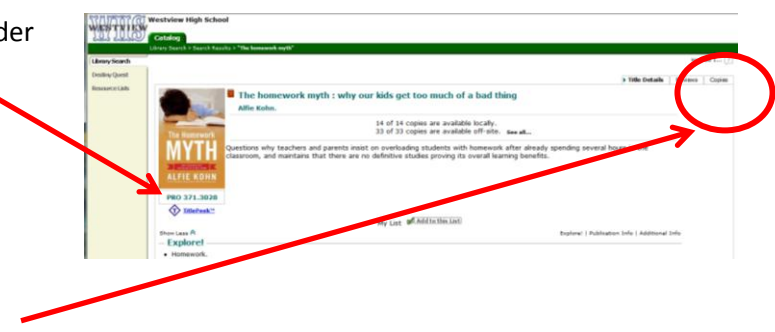

7. Click on the Copies tab to see other locations and availability.